### 8. Réglage du thermostat

| N° de<br>l'appareil | Fonction                                      | Vannes               | Définition                                                          | Valeur<br>par défaut |
|---------------------|-----------------------------------------------|----------------------|---------------------------------------------------------------------|----------------------|
| d01                 |                                               | 0                    | PWM                                                                 | 0                    |
|                     | Contrôle du mode<br>chauffage                 | 1                    | Marche-arrêt : 0,5 °C (+_0,25 °C)                                   |                      |
|                     |                                               | 2                    | Marche-arrêt : 0,5 °C (+_0,5 °C)                                    |                      |
| d02                 | Écart de température<br>ambiante              | -3,0 °C à<br>+3,0 °C | Erreur de lecture de l'écart de<br>température ambiante (de 0,5 °C) | 0,0 °C               |
| d05                 | Commande du<br>mode climatisation             | 1                    | Marche-arrêt : 0,5 ℃ (+_0,25 ℃)                                     | 2                    |
|                     |                                               | 2                    | Marche-arrêt : 0,5 ℃ (+_0,5 ℃)                                      |                      |
| d07                 | Protection de la                              | 0                    | Désactiver                                                          | 1                    |
|                     | vanne                                         | 1                    | Activer                                                             |                      |
| d08                 | Point de consigne<br>antigel                  | 5,0-17,0 ℃           |                                                                     | 5,0 °C               |
| d12                 | Point de consigne de<br>chauffage maximum     | 5,0-35,0 ℃           |                                                                     | 35,0 °C              |
| d13                 | Point de consigne de<br>climatisation minimum | 5,0-40,0 ℃           |                                                                     | 5,0 °C               |
| d18                 | Modes chauffage/                              | 0                    | Non connecté                                                        | 0                    |
|                     | climatisation                                 | 1                    | Connecté                                                            |                      |
| d19                 | Blocage du mode<br>climatisation              | 0                    | Mode climatisation activé                                           | 0                    |
|                     |                                               | 1                    | Mode climatisation désactivé                                        |                      |
| d20                 | Sélection du nombre<br>d'actionneurs          | 0                    | 1 à 5 actionneurs chargés                                           | 0                    |

### 9. Réglage du thermostat

### Réglage de l'hystérésis

Vous pouvez régler l'hystérésis en accédant au mode Installateur puis en sélectionnant d01 et la valeur souhaitée (PWM/0,5 °C/1,0 °C). Si votre appareil contrôle le système de chauffage au sol, nous vous recommandons d'utiliser l'algorithme de PWM.

### Sélection de la fonction chauffage et climatisation

### Manuel

Ce mode est signalé par le clignotement des icôn es 🖉 🗱 . Appuyer sur 🔍 ou 🔨 pour passer d'un mode à un autre.

### Automatique

La borne CO doit être connectée en utilisant la même phase que la tension d'alimentation. Les fonctions de chauffage et de climatisation s'exécuteront automatiquement dans le mode Installateur. D18 doit être réglé sur 1 (la valeur par défaut est 0) lorsque le câble CO est connecté.

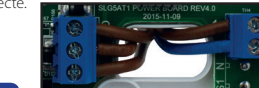

### 10. Réglage du thermostat

### Blocage du mode de climatisation

Lorsque le thermostat est réglé sur Mode climatisation désactivé (d19-->1), la fonction de climatisation des pièces individuelles reste bloquée jusqu'à ce que le dispositif reçoive l'ordre d'activer le mode chauffage. Lorsque le mode climatisation est bloqué, aucun indicateur spécial ne sera affiché sur l'écran LCD. L'indicateur du mode climatisation sera également désactivé.

### Protection

Lorsque la température ambiante est supérieure à la température limite de 36 °C, toutes les sorties de chauffage seront fermées quelle que soit la configuration des commandes et des retardateurs. Lorsque la température ambiante est inférieure à la température limite de 4 °C, toutes les sorties de climatisation seront fermées quelle que soit la configuration des commandes et des retardateurs.

### 11. Réglages d'usine

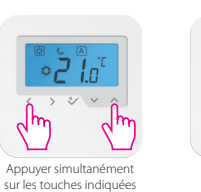

pendant 3 secondes.

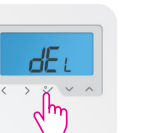

Appuyer sur 갖 pour confirmer.

au mode Paramètres

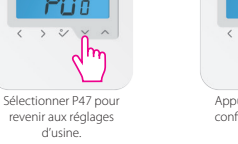

> % ~ . Appuyer sur 💸 pour confirmer.

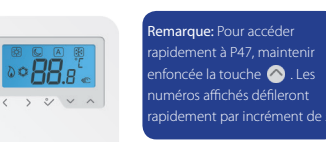

### 12. Modes chauffage/climatisation

88.8

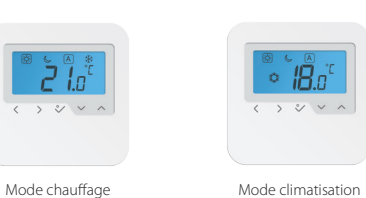

Mode climatisation

| Mode température                  | Chauffage | Climatisation |
|-----------------------------------|-----------|---------------|
| Jour                              | 20,0 °C   | 20,0 °C       |
| Nuit                              | 17,0 ℃    | 26,0 ℃        |
| Antigel (système de<br>chauffage) | 5 ℃       |               |

### 13. Écart de température (Étalonnage de la température)

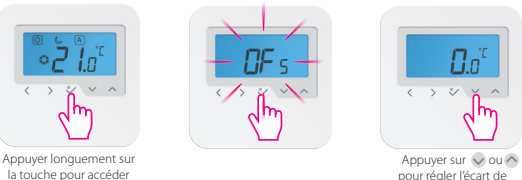

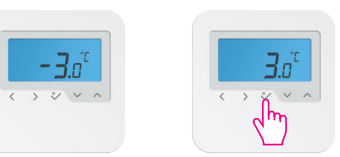

température.

L'écart de température peut être réglé sur toute valeur comprise entre -3 °C et +3 °C. Appuyer sur OK pour confirmer.

## 14. Caractéristiques techniques

| HTRS230                                      |  |
|----------------------------------------------|--|
| 230 VCA, +-10 %, 50/60 Hz                    |  |
| 230 V : 1,8 W                                |  |
| Réglable                                     |  |
| 5 °C − 35 °C                                 |  |
| +/-0,5C OR +/-0,25C                          |  |
| -20 °C à +60 °C                              |  |
| 0 °C jusqu'à 45 °C                           |  |
| IP 30                                        |  |
| lor Norme EN60730, Classe II                 |  |
| PC, Indice d'inflammabilité V2               |  |
| Blanc pur RAL 9010                           |  |
| Bornier à vis                                |  |
| 125 g net/170 g brut                         |  |
| Modulation de largeur d'impulsions (PWM) Oui |  |
| 3 (Jour, Nuit, Automatique)                  |  |
| Oui, commute automatiquement                 |  |
| au niveau du centre de câblage               |  |
| Oui, dans le mode Installateur               |  |
| 85 mm*85 mm*25 mm                            |  |
|                                              |  |

SALUS Controls garantit que ce produit (HTRS230) est exempt de défaut de fabrication ou de vice de main-d'œuvre et qu'il remplira ses fonctions conformément aux spécifications prévues, pour une période de cing ans à compter de la date d'installation. La seule responsabilité de SALUS Controls pour un manquement à cette garantie est le remplacement ou la réparation (à sa discrétion) du produit défectueux.

| r                                   |               |  |
|-------------------------------------|---------------|--|
| Nom du client :                     |               |  |
| Adresse du client :                 |               |  |
|                                     |               |  |
|                                     |               |  |
|                                     | Code postal : |  |
| N° de téléphone :                   | E-mail :      |  |
| Nom de l'entreprise du technicien : |               |  |
| N° de téléphone :                   | E-mail :      |  |
| Date d'installation :               |               |  |
| Nom du technicien :                 |               |  |
| Signature du technicien :           |               |  |

# vww.saluscontrols.tr

¥ Ð ))

state tered

Tilent@saluscontrols.tr

### D-63165 MUHLHEIM AM MAIN SALUS CONTROLS GMBH · DIESELSTRASSE 34

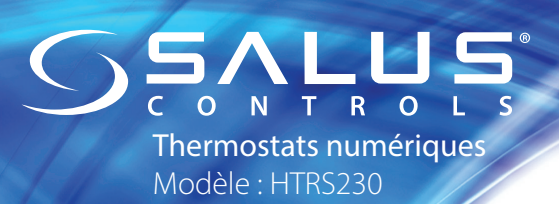

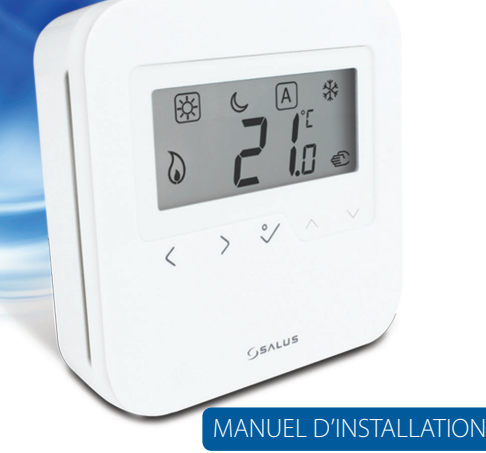

Date de publication : Déc. 2015

moo.sleunem-sules.www PDF, veuillez consulter :

Smuume

Pour obtenir le guide d'installation au format

### Contenu de la boîte

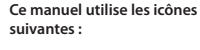

Consignes de sécurité

G Informations importantes Avantage

Vis de fixation

Nous vous remercions d'avoir acheté le thermostat SALUS HTRS230. Ce dispositif

vous permet de personnaliser les réglages des modes chauffage et climatisation de

Le thermostat d'ambiance numérique HTRS230 de SALUS Controls offre élégance

et précision. Il est équipé d'un large écran LCD facile à lire et de boutons d'accès

direct. Vous pouvez maintenant aisément régler la température de votre maison en fonction de vos besoins afin de créer une ambiance agréable chez vous.

Nous espérons que notre produit vous apportera une grande satisfaction.

SALUS Controls déclare par les présentes que le produit satisfait aux exigences

essentielles définies dans les directives CE suivantes : 2014/30/UE, 2014/35/UE et

2011/65/UE. Le texte intégral de la déclaration de conformité UE est disponible à

Utiliser le produit dans le respect des normes de sécurité. L'appareil doit être utilisé pour le

Cet accessoire doit être installé par une personne compétente et l'installation doit être en

conformité avec les directives, normes et règlements applicables à la ville, l'état ou le pays

dans lequel le produit est installé. Le non-respect des normes applicables peut donner lieu

Remarque : tous les travaux d'installation électrique doivent être

effectués par un électricien dûment qualifié ou toute personne

Informations relatives à la sécurité et à la

### Contenu du manuel :

Contenu de la boîte Introduction Informations relatives à la sécurité et à la conformité du produit Installation Interface utilisateur Indicateur/LED d'état Note pour les installateurs Garantie

Description du produit

conformité du produit

Installation

à des poursuites pénales.

Conformité du produit

l'adresse Internet suivante : www.saluslegal.com.

Informations relatives à la sécurité

contrôle de la température ambiante à l'intérieur d'une habitation.

votre maison selon vos besoins.

# niveau du sol. Le thermostat doit être installé dans un lieu facilement accessible et protégé de la lumière directe du soleil. Vous pouvez fixer le thermostat directement au mur ou l'installer sur un boîtier mural. Thermostat HRTS230 SALUS

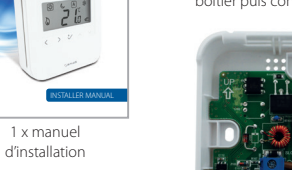

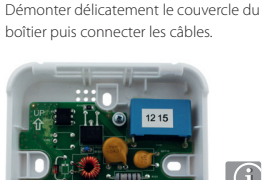

1. Montage du thermostat

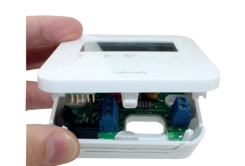

### **Fixation murale** Pour le montage mural, marguer d'abord la position correcte de montage sur le mur puis fixer le panneau arrière du boîtier au mur.

2. Raccordement de la borne °Ž [.s] Remarque : le thermostat peut être connecté í directement au centre de câblage KL04NSB, KL08NSB ou à un actionneur (vendus séparément). 1118 000 02 1.5" ACTUATOR E.G. HEAT PUMP

Installer le thermostat d'ambiance numérique HTRS230 à environ 1,5 m au-dessus du

### 3. Icônes du thermostat

|              | Lorsque l'icône est ENCADRÉE, cela signifie que le mode sélectionné est activé.<br>P.ex. 🛞 signifie qu'une température élevée a été sélectionnée<br>🔆 signifie qu'aucune température élevée n'a été sélectionnée. |
|--------------|----------------------------------------------------------------------------------------------------|
| <b>*</b>     | Jour : température élevée agréable                                                                                                    |
| C            | Nuit : température basse agréable                                                                                                    |
| А            | Fonction AUTOMATIQUE ACTIVÉE ou DÉSACTIVÉE                                                                                                    |
| *            | Indicateur antigel : la fonction antigel est activée (cette fonction ne<br>peut être activée en mode climatisation).                                                                                              |
| Ē            | Indicateur de neutralisation temporaire : lorsque la température de<br>consigne est modifiée en mode programme, l'icône représentée par une<br>main s'affiche jusqu'au démarrage des prochains programmes.        |
| ۵            | Indicateur mode chauffage : fonction chauffage activée                                                                                                    |
| $\diamond$   | Indicateur mode climatisation :<br>l'îcône clignote lorsque le mode climatisation est activé                                                                                                    |
| <b>88</b> .§ | Indicateur de température<br>• Affichage de la température ambiante<br>• Affichage de la température sélectionnée                                                                                                 |

### 4. Fonctions des touches

| <      | Sélection du mode.<br>Appuyer longuement sur la touche pour revenir à l'écran d'accueil sans<br>enregistrer les sélections.                                                                                                    |
|--------|----------------------------------------------------------------------------------------------------|
| $\sim$ | Touche OK. Appuyer brièvement sur la touche pour confirmer la sélection.<br>Appuyer longuement sur la touche pour enregistrer les sélections et<br>revenir à l'écand d'accueil. Appuyer longuement sur la touche pour définir<br>l'écart de température entre les modes chauffage/climatisation. |
| 🗸 OU 🔨 | Diminue ou augmente la température de point de consigne.                                                                                                    |

Vous pouvez passer d'un mode à un autre en appuyant sur la touche 🔇 ou 🔊 et placer le mode souhaité dans un encadré.

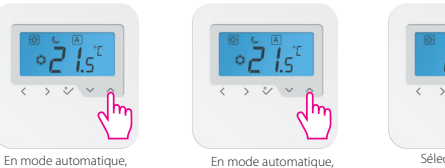

Sélectionner la maintenir enfoncée la température puis touche 👽 ou \land pour appuyer sur et l'icône 👽 s'affiche. €

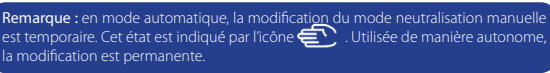

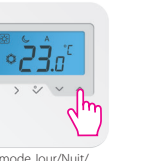

Lorsque le mode automatique est de nouveau sélectionné la neutralisation permanente sera annulée

< >

En mode antigel, vous

pouvez sélectionner une

température comprise

entre 5 et 17 °C.

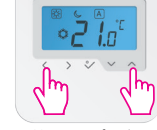

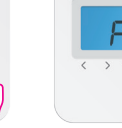

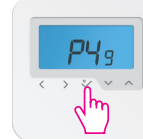

les touches indiquées pendant

marque : le rétro-éclairage de l'écran LCD peut être activé en

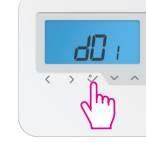

Remarque : cette fonction vous permet de personnaliser la programmation de votre le niveau de l'appareil, utiliser la touche 📎 pour passer au niveau suivant d1 > d2 > d5. Une fois le niveau souhaité sélectionné, appuyer sur puis définir vos préférences à l'aide de la e 📎 ou 🔿

Vous êtes maintenant dans le mode Installateur Sélectionner les ontions souhaitées à l'aide de la touche🗸 ou \land puis confirmer en appuvant sur 义

### 6. Fonction « régime de nuit » (Night Setback, NSB)

Le mode NSB dépend de la connexion des câbles NSB.

0 V = NSB DÉSACTIVÉ 230 V = NSB ACTIVÉ

Cette fonction sera activée uniquement lorsque l'appareil est en mode automatique.

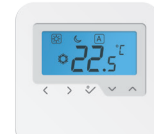

Lorsque le thermostat reçoit un signal NSB, il commutera sur 🛕 - 📞 . Lorsque la fonction NSB est désactivée, l'appareil fonctionnera en modes 🗛 et 🔆 . Vous pouvez régler manuellement le thermostat sur NSB en déplaçant l'encadré sur l'icône 📞 .

Remarque : la fonction NSB sera disponible uniquement si vous possédez également un autre dispositif permettant d'envoyer un signal NSB (thermostat

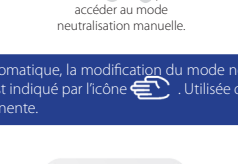

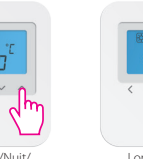

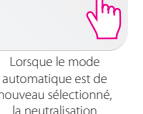

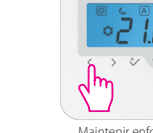

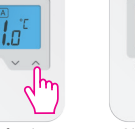

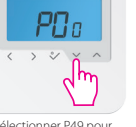

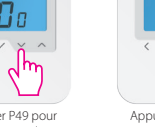

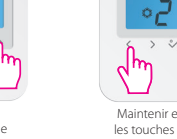

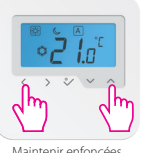

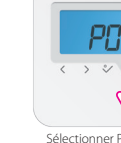

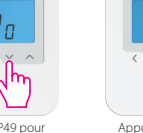

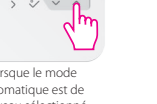

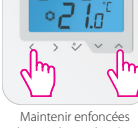

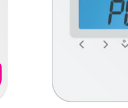

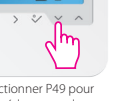

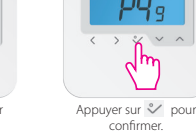

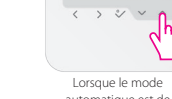

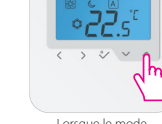

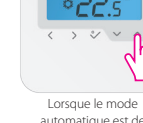

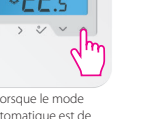

Sélectionner P49 pour accéder au mode Installateur

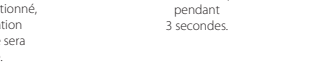

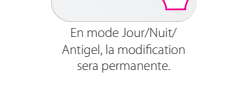

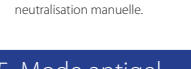

# Mode antigel

2،

> % \

appuyer sur la touche ou o pour afficher la

température de point de

consigne.

<u>ר</u>ק ג

> 2 4

En mode Jour/Nuit/

Antigel, appuyer sur la

touche vou 🔿 pour

accéder au mode

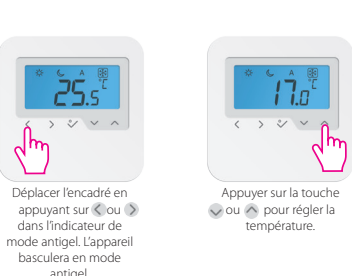

Remarque : Lors des réglages, vous pouvez appuyer à tout moment sur 🄇 pour revenir à l'écran précédent ou appuyer longuement sur 🄇 pour revenir à l'écran